### Создание и использование путевых точек

### Для отметки Вашего текущего местоположения с помощью путевой точки:

- 1. Нажмите на кнопку **ROCKER** и удерживайте ее в нажатом положении до тех пор, пока на экране не появится страница отметки путевой точки. Новой путевой точке будет автоматически присвоено название в виде трехзначного номера.
- 2. Если Вы хотите принять путевую точку с информацией по умолчанию, выберите ОК. или

Для измерения информации выберите соответствующее поле и нажмите на кнопку ENTER для вызова экранной клавиатуры. После ввода и подтверждения Ваших изменений выберите ОК.

### Для создания путевой точки на странице карты:

- 1. С помощью страницы **РАGE** вызовите на экран страницу карты.
- 2. С помощью кнопки **ROCKER** переместите стрелку в местоположение точки.
- 3. Нажмите **ROCKER > Yes (да).**
- 4. Проведите редактирование путевой точки или нажмите кнопку **QUIT**/ **РАGE** для сохранения.

### Для удаления путевой точки:

Находясь на странице путевых точек, выберите путевую точку, которую Вы хотите удалить > Delete (удалить) > Yes (да).

### Для переноса путевой точки в Ваше текущее местоположение:

- 1. Находясь на странице путевых точек, с помощью кнопки **ROCKER** выберите путевую точку, которую Вы хотите редактировать, и нажмите ENTER > Menu (меню).
- 2. Нажмите Reposition Here (переместить сюда).

Mark Waypoint 002 15-SEP-08 10:08:12AM

N 38°51.392' W094°47.950'

1187

Avg Map OK

**6**f

From Map Pointer

### Навигация к пункту назначения

### Для навигации к путевой точке:

 Нажмите на кнопку FIND и удерживайте ее в нажатом положении. 2. Выберите Wavpoints (путевые точки). Затем выберите нужную путевую точку.

- 3. Выберите **Go To (навигация к).** Линия на карте обозначает Ваш курс. 4. Нажмите на кнопку **РАGE** для вызова страницы компаса.

5. Используйте страницу компаса для навигации к выбранному пункту назначения.

### Для навигации к местоположению с использованием функции «поиск по названию»:

I. Нажмите на кнопку FIND и удерживайте ее в нажатом положении для вызова меню поиска.

All Categories "MOC"

From Current Location

168.04"

2. Выберите пиктограмму, обозначающую нужный тип искомого объекта. 3. Нажмите MENU > Find By Name (поиск по названию).

4. С помошью кнопки **ROCKER** введите название место-All Points of Interest положения, используя экранную клавиатуру. Когда в Moccasin Gap списке поиска появится нужное название, выделите ОК. Mockingbird Hill, 804 F 5. Выберите нужное местоположение в списке поиска и нажмите ENTER. На экране появится страница информации об объекте. С помошью этой страницы Вы можете сохранить объект в виде путевой точки, просмотреть объект на карте или начать навигацию к объекту (Go To) Map Info Map Name: Table Rock Lake, Ma (West)

### Для остановки навигации:

Находясь на странице карты, нажмите **MENU > Stop** Navigation (остановить навигацию). Для открытия страницы компаса:

Находясь на странице главного меню, нажмите Compass (компас).

### Использование компаса

Во время навигации старайтесь держать компаса ровно. Стрелка азимута указывает на пункт назначения независимо от того, в каком направлении Вы движетесь. Если стрелка азимута совпадает с верхней точкой компаса, то Вы движетесь прямо к пункту назначения. Если же стрелка показывает в другом направлении, повернитесь в эту сторону, чтобы стрелка совпала с верхней частью компаса.

### Для калибровки электронного компаса (только модель Vista H):

1. Находясь на открытом воздухе, держите прибор Vista H ровно. Не стойте рядом с предметами, нарушающими магнитное поле (например, автомобили, здания или воздушные линии электропередач).

2. Нажмите MENU > Calibration (калибровка).

3. Выберите Start (старт) и следуйте экранным инструкциям, в которых Вам объясняется, как нужно держать и вращать устройство. После окончания на экране появится сообщение "Calibration Successful" (успешная калибровка).

Дополнительную документацию и информацию Вы можете найти на сайте www. garmin.com.

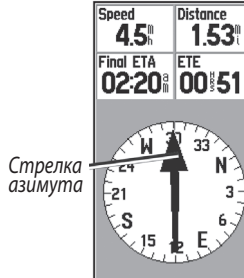

# **GARMIN**

## eTrex Legend H и eTrex Vista H

Краткая инструкция

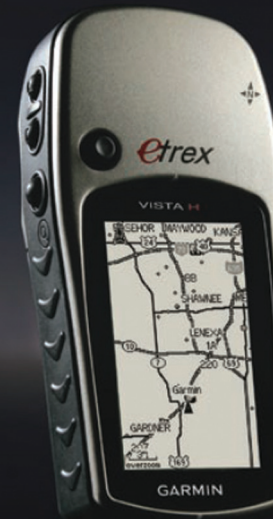

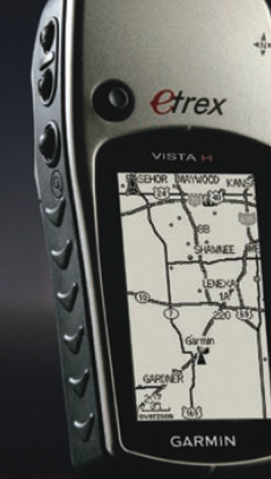

Функции кнопок

### Установка батарей

Правила безопасности и важную информацию о приборе Вы можете найти в руководстве Important Safety and Product Information (важная информация о безопасности и продукте), вложенном в коробку с устройством.

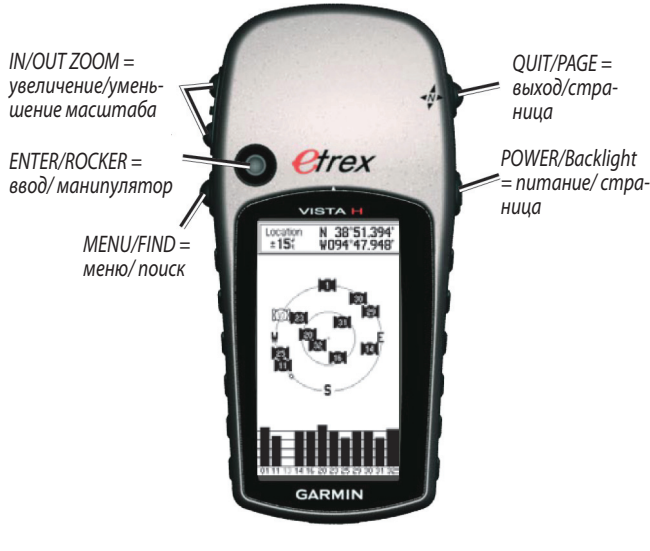

### Кнопки IN/OUT Zoom

Находясь на странице карты, нажмите для увеличения или уменьшения масштаба карты. Находясь на других страницах, нажмите для прокрутки списка вверх или вниз или для перемещения курсора.

### Кнопка MENU/ FIND

Нажмите и отпустите для просмотра меню опций для текущей страницы.

Нажмите и удерживайте в нажатом положении для просмотра меню поиска.

### Кнопка ENTER/ROCKER

Нажимайте на верхнюю, нижнюю, левую или правую часть кнопки для прокручивания списков; выделения полей, экранных кнопок или пиктограмм; перемещения стрелки на странице карты.

Нажмите и отпустите для ввода выделенных опций и данных или для подтверждения экранных сообщений.

Нажмите и удерживайте в нажатом положении для отметки Вашего текушего местоположения в качестве путевой точки (в любое время).

### **Кнопка QUIT/PAGE**

Нажмите для прокрутки основных страниц.

Нажмите и удерживайте в нажатом положении для включения или выключения компаса (только модель Vista H).

### Кнопка POWER/ подсветка

Нажмите и удерживайте в нажатом положении для включения или выключения прибора.

Нажмите и отпустите для включения подсветки или для просмотра времени, даты и заряда батареи

В качестве элементов питания устройства eTrex используются две батареи АА (не входят в комплект). Используйте шелочные, NiMH или литиевые батареи.

### Для установки батарей:

1. Снимите крышку батарейного отсека. Для этого поверните запорное кольцо на ¼ оборота против часовой стрелки. 2. Вставьте батареи, соблюдая полярность. 3. Верните на место крышку батарейного отсека.

#### Для выбора типа батареи:

- 1. Дважды нажмите кнопку MENU > Setup (настройка). 2. Выберите System > Battery Type (система > тип батареи). 3. Выберите нужный тип батареи.

ПРИМЕЧАНИЕ: Извлеките батареи, если Вы не планируете использовать прибор eTrex Legend H или Vista H в течение нескольких месяцев. Сохраненные данные не пропадают при извлечении батарей.

### Для продления срока службы батарей:

• Отключайте GPS-приемник, если не используете eTrex для навигации. • Уменьшайте уровень яркости подсветки. Для этого быстро нажмите и отпустите кнопку POWER.

#### Для включения и выключения eTrex:

Нажмите на кнопку **POWER** и удерживайте ее в нажатом положении.

#### Для регулировки уровня яркости подсветки:

1. Нажмите и быстро отпустите кнопку **POWER**. 2. Нажмите на верхнюю часть кнопки **ROCKER** для увеличения яркости подсветки или на нижнюю часть для уменьшения яркости подсветки.

#### Для приема спутниковых сигналов GPS:

1. Выйдите на открытую площадку, вдали от высоких зданий и деревьев. 2. Включите прибор eTrex. Прием спутниковых сигналов может занять несколько минут.

Когда GPS-приемник ведет поиск спутниковых сигналов, на экране будет показано сообщение "Acquiring Satellites" (идет поиск спутников) до тех пор, пока не будет получено достаточное количество данных для расчета местоположения.

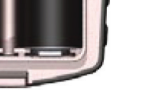

0

Использование

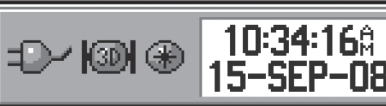

панели состояния:

Пиктограмма заряда батареи показывает оставшийся заряд батареи. Пиктограмма внешнего источника питания 💵 показана, когда прибор подключен к внешнему источнику. Состояние спутниковых сигналов показано с помощью пиктограммы 🚺 во время поиска спутниковых сигналов, 😰 при расчете 2 координат местоположения и 📷 при расчете 3 координат местоположения.

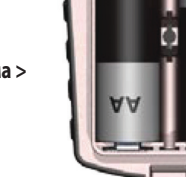